## Instructions for Transferring Spectral Raw Data from UV1700 to Excel

- 1. Open the UVProbe 2.51 software
- Click File>Open>Computer>Local Disk C :> Program Files
  (x86)>Shimadzu>UVProbe>Data> select the folder that contains the spectrum file of
  choice, and click Open
- 3. Click on **Operations>Data Print**—two columns of raw data (wavelength and absorbance) will appear in the top left corner window
- Right click in the Data Print window and select Properties. In the General tab, Auto Fit box, select All Data
- 5. In the software menu bar, click File>Save As> and type in a name for the text file in the File Name field, and select Data Print Table (\*.txt) in the Save As Type field, and click Save. It will be saved in the folder that contained the spectrum file, unless another folder was selected. The file is now an ASCII text file.
- 6. Close the **UVProbe 2.51** software
- 7. Open **Microsoft Office 2013**, then **Excel 2013**. If the activation wizard window pops up, click **Cancel**. This is just a notification for software registration, and can be ignored.
- 8. Click on the **Blank Workbook** option
- Click on File>Open>Computer>Local Disk C :> Program Files
  (x86)>Shimadzu>UVProbe>Data> and then the folder that contains the text file that
  was just saved in Step 5. Click on the drop down arrow and select Text Files, so that the
  file will appear in the window, and then double click on the text file of choice to open.
- 10. **Step 1 of 3 Window** will open. All selections in this window are default choices and can be left as is. Click **Next**
- 11. Step 2 of 3: In the Delimiters Box, deselect the Tab option and select the Comma option, and click Next
- 12. Step 3 of 3: In the Column Data Format window, General is selected by default. Leave it that way, and click Finish
- 13. Go to File>Save As> and find the data folder you want to save it in, type in a name for the Excel file (will already be the text file name, but can be changed), and select Excel Workbook in the Save As Type field, and click Save. The file is now an .xls file.
- 14. The data is now saved three ways. First as a UVProbe Spectrum File (.spc), secondly as an ASCII Text File (.txt), and thirdly as an Excel File (.xls). All of these files should be saved in the same folder.

Please contact Celeste @ x3756, or <u>cmorin@bowdoin.edu</u>, if you have any questions.